## 図書館アプリを利用する(初回設定方法)

図書館アプリを利用すると、利用者番号をスマホにバーコード表示したり、図書館か らのお知らせをプッシュ通知として受け取ったりすることができます。

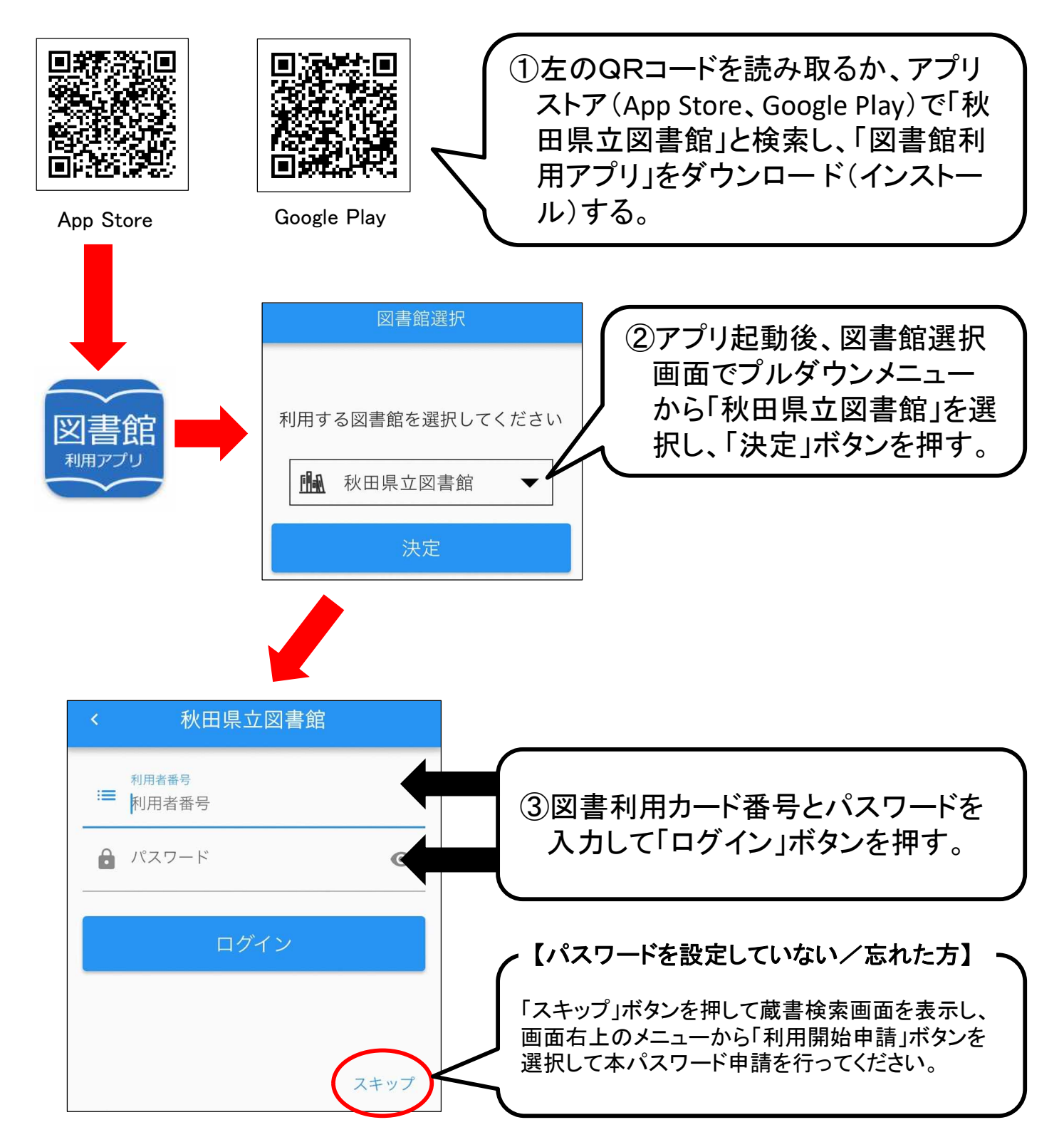

※初回起動時のみログイン操作が必要です。

※ログインには図書利用カード番号(利用者登録)とマイ図書館のパスワードが必要 です。図書利用カードをお持ちでない方は、利用者登録をお願いします。

## 図書館アプリを利用する

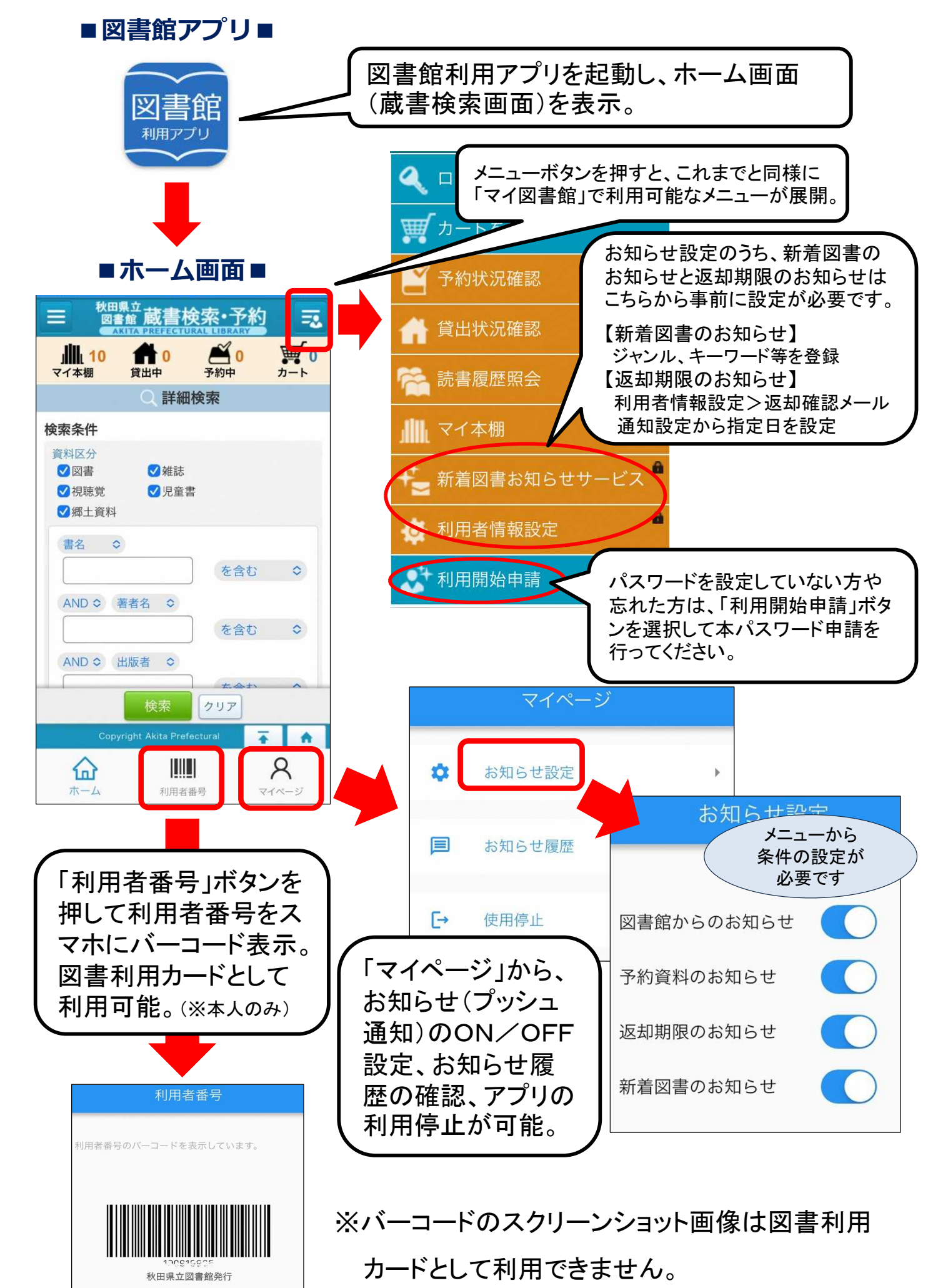